# Application guide

In order to partecipate to the admission to the research doctorate courses (PhD) at the University of Palermo, you need:

- 1) To be registered at <u>http://studenti.unipa.it;</u>
- 2) fill online application form for each course you are interested in.

# Step 1 – Registration.

If you are already registered at portale.unipa.it, please jump to Step2 -Online application form.

Using a browser open link <u>http://studenti.unipa.it</u> and click on **Registrati** on left menu.

| UNIVERSITÀ<br>DEGLI STUDI<br>DI PALERMO<br>L'Univercitia            |                                                                                                    |
|---------------------------------------------------------------------|----------------------------------------------------------------------------------------------------|
| HOME » Portale Studenti UNIPA                                       |                                                                                                    |
| AREA RISERVATA                                                      | PORTALE STUDENTI                                                                                                    |
| ACCEDI AL PORTALE                                                   | Portale Studenti UNIPA                                                                                                    |
| PASSWORD DIMENTICATA     USERNAME DIMENTICATO     EMAIL DIMENTICATA | Clicca qui per registrarti al Portale Studenti                                                                                                    |
|                                                                     | <ul> <li>Disponibile sul Portale Studenti la Domanda di partecipazione a concorso per l'accesso ad un corso di Dottorato di Ricerca</li> <li>Accesce al Dottaleu usare il link dirette http://ctudenti.upipa.it.e.pen.il link "Accedere al Dottale" mestrate dependence al Dottaleu usare il link dirette http://ctudenti.upipa.it.e.pen.il link "Accedere al Dottaleu usare il link dirette http://ctudenti.upipa.it.e.pen.il link "Accedere al Dottaleu usare il link dirette http://ctudenti.upipa.it.e.pen.il link</li> </ul> |
| SUPPORTO                                                            | Accesso ai Portale: usare il link diretto nttp://studenti.unipa.it e non il link "Accedere al Portale" mostrato dopo<br>una ricerca su Google                                                                                                    |

A new form is displayed. Click on **ITALIANO** [CAMBIA LINGUA] on top right and select a different language.

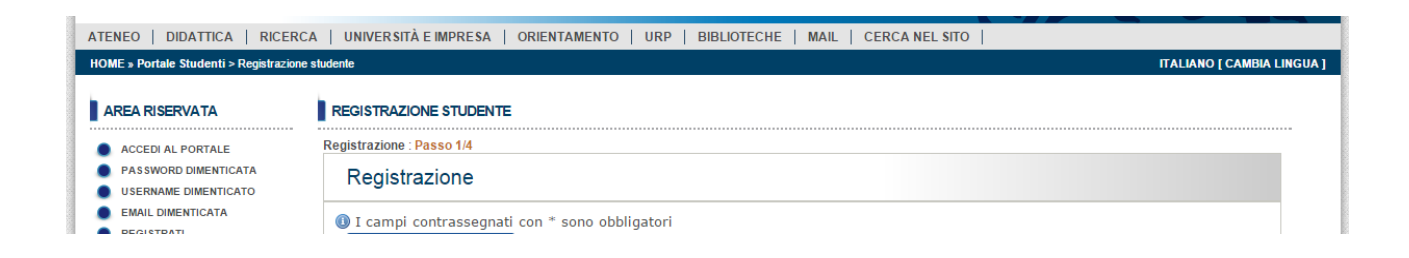

Step 1 / 4 - Please fill all module fields with your data

| ME » Students' Portal > Student R        | egistration ENGLISH [ CHANGE LA                                                                                                    |
|------------------------------------------|----------------------------------------------------------------------------------------------------|
| RESERVED AREA                            | STUDENT REGISTRATION                                                                                                    |
| LOGIN                                    | Registration : Step 1/4                                                                                                    |
| PASSWORD FORGOTTEN<br>USERNAME FORGOTTEN | Registration                                                                                                    |
| EMAIL FORGOTTEN<br>REGISTER              | Fields marked with * are mandatory     If you are a student enrolled                                                                                                    |
| OTHER SERVICES                           | If you are a student already enrolled at the University of Palermo, you can fill the followings fields to identify yourself     Student Number Payment Number                                                    |
| PAY ON-LINE<br>ERSU SERVICES             | (Student Number and Payment Number can eventually be indicated after the registration)                                                                                                    |
| UPPOPT                                   | Personal Data                                                                                                    |
|                                          | . Surname* Name* YOURSURNAME YOURNAME                                                                                                    |
| FAQ                                      | Gender*                                                                                                    |
| CONTACT US                               |                                                                                                    |
|                                          | Date or birth <sup>™</sup> Place or birth <sup>™</sup><br>6 ▼ 9 ▼ 1984 ▼ BERAT                                                                                                    |
|                                          | Nationality (as in Passport)*                                                                                                    |
|                                          | ALBANESE                                                                                                    |
|                                          | Italian Tax Code (for foreign students is automatically generated)*                                                                                                    |
|                                          | YRSYNM84P06Z100U Fiscal code                                                                                                    |
|                                          | Email*                                                                                                    |
|                                          | test04. dottore@gmail.com                                                                                                    |
|                                          | Please insert a valid personal email. "Hotmail", "msn" and "live" may not be delivered to you from our mail server. Don't specify also email on "unipa.it"<br>and PEC addresses. Please use other email domains. |
|                                          |                                                                                                    |
|                                          | Capicha vernication                                                                                                    |
|                                          | Insert the 5 characters (numbers and/or letters) that you see in this image*                                                                                                    |
|                                          | <b>Regulp</b>                                                                                                    |
|                                          | pcgmp                                                                                                    |
|                                          | This way, we can prevent automated programs from creating accounts and send spam                                                                                                    |
|                                          |                                                                                                    |
|                                          | Continue                                                                                                    |

Fill the fields:

- Surname
- Name
- Gender
- Date of birth
- Place of Birth (Nation and city)
- Nationality.
- **Fiscal Code** is automatic generated. If you have already an Italian Fiscal Code, Please check it is correct.
- Insert your personal **Email**
- **Insert** the five characters displayed inside image (pcgmp in the example).

Click on **Continue** and go to step 2 / 4

| STUDENT | REGISTRATION |
|---------|--------------|
|         |              |

Registration : Step 2/4: Address Information

| Address Information                     |                    |
|-----------------------------------------|--------------------|
| Fields marked with * are mandatory      |                    |
| Home adress                             |                    |
| Country* ALBANIA                        | Search City        |
| City* BERAT                             | Delete Residence   |
| Address *                               | Phone*             |
| Downing Street, 10                      | +44-1234567        |
| (e.g. Downing Street, 10)               | (e.g. +44-1234567) |
| Italian adress                          |                    |
| Insert only if different from residence |                    |
| Province                                | Search City        |
| City                                    |                    |
| Postal<br>Code                          |                    |
| Address                                 | Phone              |
|                                         |                    |
| (e.g. Downing Street, 10)               | (e.g. +44-1234567) |
| Postal address                          |                    |
| c/o (e.g. Rossi Family)                 |                    |
|                                         |                    |
| Send Mail*                              |                    |
|                                         |                    |
| Domicilio Residenza                     |                    |
| Other Addresses                         |                    |
| Mobile Phone *                          |                    |
| +44-333123456789                        |                    |
| (e.g. +44-<br>333123456789)             |                    |
| Fax                                     |                    |
|                                         |                    |
| (e.g. +44-1234567)                      |                    |
|                                         |                    |

Insert mandatory data inside Home Address box. Use Search City to select the City where you live.

Please pay attention to address (example: Downing street, 10) and Phone Format (example: +44-1234567). Respect "comma", "+" and "-" characters order.

If available, fill info inside Italian Address box

Select where ordinary mail have to be delivered: "**Domicilio**" or "Residenza" (your resident address)you prefer

Fill Mobile Phone field. This number is important because it is used to reset password in case you forgot it.

Click on **Continue**. A confirmation form is displayed.

| Summary Personal Data Student                                                                                     |                                                                                                   |
|----------------------------------------------------------------------------------------------------|---------------------------------------------------------------------------------------------------|
| Upon confirmation of the underlying data you will receively you have provided a valid email address otherwise the | ve an email containing a link of activation account.<br>Make sur-<br>account can not be activated |
| Personal Data                                                                                                    |                                                                                                   |
| Surname                                                                                                    | Name                                                                                              |
| YOURSURNAME                                                                                                    | YOURNAME                                                                                          |
| Italian Tax Code (for foreign students is automatically generated)                                                | Gender                                                                                            |
| YRSYNM84P06Z100U                                                                                                  | MALE                                                                                              |
| Date of Birth                                                                                                    | Place of Birth                                                                                    |
| 06/09/1984                                                                                                    | BERAT                                                                                             |
| Nationality (as in Passport)                                                                                      | Email                                                                                             |
| ALBANESE                                                                                                    | test04.dottore@gmail.com                                                                          |
| tome adress                                                                                                    |                                                                                                   |
|                                                                                                    | Country                                                                                           |
| BERAT                                                                                                    |                                                                                                   |
| BEIGH                                                                                                    | ALDANIA                                                                                           |
| Address                                                                                                    | Phone                                                                                             |
| DOWNING STREET, 10                                                                                                | +44-1234567                                                                                       |
| Postal address                                                                                                    |                                                                                                   |
| د/ه                                                                                                    | Send Mail                                                                                         |
| -                                                                                                    | Residenza                                                                                         |
| Dther Addresses                                                                                                   |                                                                                                   |
|                                                                                                    |                                                                                                   |
| Mobile Phone                                                                                                    | Fax                                                                                               |
| +44-333123456789                                                                                                  | -                                                                                                 |
|                                                                                                    |                                                                                                   |

# Click on **Confim**. An email message will be sent to your email and an account in the form **YOURNAME.YOURSURNAME** has been created

| STUDENT REGISTRATION                                                                                                    |  |
|----------------------------------------------------------------------------------------------------|--|
| Registration : Step 4/4                                                                                                    |  |
| Result of the Registration                                                                                                    |  |
| Registration successfully completed! Within a few hours you will receive an e-mail. Click on the confirmation link to complete your registration. |  |
| Click here to access to our services                                                                                                    |  |

Check your email box. You should find an email from <u>immaweb.noreply@unipa.it</u>. Click on the link inside.

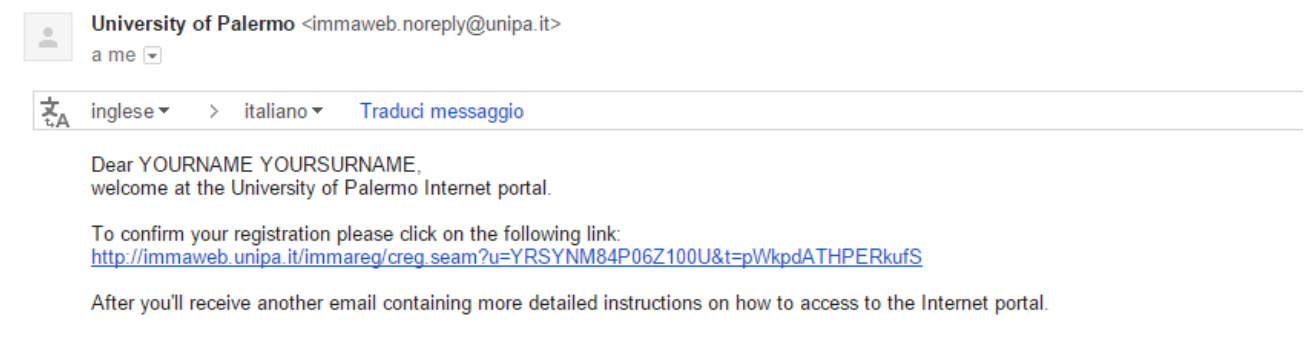

A new window will be displayed. Click on SET YOUR PASSWORD.

| Re | sult Account Activation                                                                                                    |
|----|----------------------------------------------------------------------------------------------------|
| 0  | Account successfully created, in few minutes you'll receive further information on how to access to the portal of University of Palermo. |
| 1  | Now, please, set your password by following the link above:<br>>SET YOUR PASSWORD<                                                       |

Insert your new password and a confirmation it Nuova Password and Conferma Nuova Password.

Click on Non sono un robot .

**Pay attention:** Password lenght must be between 8 and 20 characters. It must contain at least a number and a capital letter . For example **Researcher100** is a valid password.

| Imposta password                     | A <sup>3</sup> Servizio di Identity & Access Management > Imposta password |
|--------------------------------------|----------------------------------------------------------------------------|
| One Time Password                    | Imposta password                                                           |
| 55b8dc79-cb68-4f84-81a4-6bce93a301f2 |                                                                            |
| Nuova Password                       | Ricorda che la tua nuova password<br>deve essere di lunghezza compresa tra |
|                                      | almeno una lettera maiuscola ed una                                        |
| Conferma Nuova Password              | cifra.                                                                     |
|                                      |                                                                            |
| Von sono un robot                    |                                                                            |
| 🖺 Salva                              |                                                                            |

Click on Salva to accept the new password.

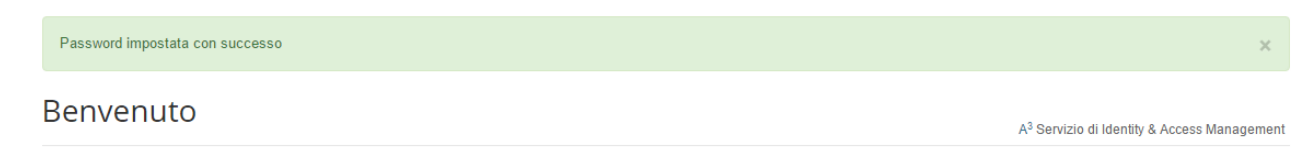

Now your account name.surname has been created.

# Step 2 – Online Application Form

To compile online application form, you need to login to Portale Studenti Unipa

- 1) Using your browser, go to <a href="http://portale.unipa.it">http://portale.unipa.it</a>
- 2) Click on ACCEDI AL PORTALE

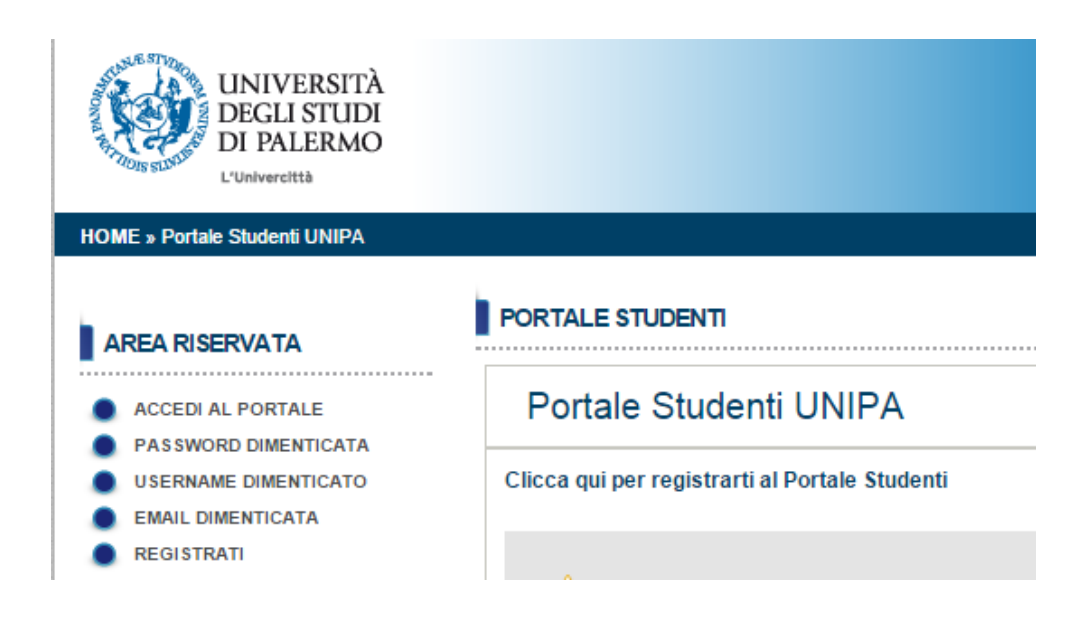

Insert in Login your username using the format name.surname and Password and click on LOGIN

Servizio di Identity & Access Management

| Inserisci login e password                        | Per motivi di sicurezza dovresti effettuare il logout e c<br>necessitano autenticazione.                                |
|---------------------------------------------------|----------------------------------------------------------------------------------------------------|
| Login:                                            | Languages:                                                                                                    |
| Password:                                         | English Spanish French Russian Ned<br>Chinese (Traditional) Deutsch Japanese (<br>Portuguese Portuguese (Brazil) Polish |
| 🗌 Avvisami prima di autenticarmi su un altro sito |                                                                                                    |
| LOGIN                                             |                                                                                                    |

Your Home page is displayed

| UIENIE             | PORTALE STUDENTI                   |                                                                                                    |
|--------------------|------------------------------------|----------------------------------------------------------------------------------------------------|
| OTTORE TEST        | Home                               |                                                                                                    |
| Esci               | Che cos'è il Portale Studenti      |                                                                                                    |
| PROFILO UTENTE     | II Portale Studenti consente agl   | i studenti iscritti all'Università degli Studi di Pale<br>" nella sezione "Pratiche Studente" ner vedere le |
| PRATICHE STUDENTE  | Se sei uno studente già iscritto   | presso l'Università degli Studi di Palermo clic                                                             |
| ALTRI SERVIZI      | Dati Utente                        |                                                                                                    |
|                    | Cognome:                           | Nome:                                                                                                    |
| SUPPORTO           | Codice Eiscale:                    | Data Nascita:                                                                                               |
|                    | TSTDTR69P06Z600H                   | 06/09/1969                                                                                                  |
| SERVIZI ALMALAUREA | ID Utente:                         | Pincode:                                                                                                    |
|                    | 235457                             | Attiva il Profilo Studente                                                                                  |
| INCOMING STUDENTS  |                                    |                                                                                                    |
|                    | Dati per l'accesso al portale e ai | servizi di rete                                                                                             |
| CREDITS            | Username:                          | Alias di posta:                                                                                             |
|                    | dottore.test                       | dottore.test@studenti.unipa.it                                                                              |
|                    |                                    | <b>U</b>                                                                                                    |
|                    | Email: (*)                         |                                                                                                    |

## Move mouse on **PRATICHE STUDENTE** and click on **NUOVA PRATICA**

| HOME » Portale Studenti UNIPA |                                                   |                                                                                                    |
|-------------------------------|---------------------------------------------------|----------------------------------------------------------------------------------------------------|
| UTENTE                        | PORTALE STUDENTI                                  |                                                                                                    |
| DOTTORE TEST                  | Home                                              |                                                                                                    |
| Esci                          | Che cos'è il Portale Studenti                     |                                                                                                    |
| PROFILO UTENTE                | LE MIE PRATICHE ente a<br>Pratic                  | gli studenti iscritti all'Università degli Studi di Palern<br>a" nella sezione "Pratiche Studente" per vedere le op |
| PRATICHE STUDENTE             | NUOVA PRATICA                                     | to presso l'Università degli Studi di Palermo clicca                                                                |
| ALTRI SERVIZI                 | Dati Utente                                       | News                                                                                                    |
| SUPPORTO                      | TEST                                              | DOTTORE                                                                                                    |
| SERVIZI ALMALAUREA            | Codice Fiscale:<br>TSTDTR69P06Z600H<br>ID Utente: | Data Nascita:<br>06/09/1969<br>Pincode:                                                                             |
| INCOMING STUDENTS             | 235457                                            | Attiva il Profilo Studente                                                                                          |
|                               | Dati per l'accesso al portale e a                 | ii servizi di rete                                                                                                  |
|                               | Username:<br>dottore.test                         | Alias di posta:<br>dottore.test@studenti.unipa.it                                                                   |
|                               | Email: (*)<br>test01.dottore@gmail.com            |                                                                                                    |
|                               | (*) E' l'indirizzo e-mail che UI                  | NIPA utilizza per eventuali comunicazioni ufficiali                                                                 |

Scroll the page and click on **dottorati di ricerca.** Then click on **(+) Domanda di partecipazione a concorso per l'accesso ad un corso di dottorat**o

| Pratich | e riservate agli studenti dei corsi di dottorato di ricerca                           |
|---------|---------------------------------------------------------------------------------------|
| © D     | omanda di partecipazione a concorso per l'accesso ad un corso di Dottorato di Ricerca |
| 0       | omanda di Immatricolazione ad un corso di Dottorato di Ricerca                        |

Step 1/5 Click on **ENGLISH VERSION** on top right.

| UTENTE            | PORTALE STUDENTI                                                                               |
|-------------------|------------------------------------------------------------------------------------------------|
| DOTTORE TEST      | ENGLISH VERSION 🗮                                                                              |
| Esci              | Passo 1/5: Scelta Concorso                                                                     |
| PROFILO UTENTE    | Domanda di partecipazione a concorso per l'accesso ad un corso di Dottorato di Ricerca - Ciclo |
| PRATICHE STUDENTE |                                                                                                |
| ALTRI SERVIZI     |                                                                                                |

Select from the **Concorso** a Research Doctorate Course. For example ARCHITETTURA, ARTI E PIANIFICAZIONE

If different curriculums are showed, please set a different priority for each one.

| ncorso                        | ARCHITETTURA, ARTI E PIANIFICAZIONE                 |          |  |
|-------------------------------|-----------------------------------------------------|----------|--|
| rriculum                      | Curriculum                                          | Priority |  |
|                               | PIANIFICAZIONE URBANA, TERRITORIALE E PAESAGGISTICA | 1 🔻      |  |
|                               | PROGETTAZIONE ARCHITETTONICA, TEORIA E TECNOLOGIA   | 2 🔻      |  |
|                               | STORIA DELL'ARTE E DELL'ARCHITETTURA                | 3 🔻      |  |
| Link Competition Announcement |                                                     |          |  |

Click on **Forward**. Step 2/5 form is displayed.

Passo 2/5: Academic Title valid for the access to Doctorate Course

| Domanda di parte<br>XXXI                                             | cipazione a concorso per l'accesso                                                                                                    | ad un corso di Dotto                                         | rato di Ricerca - Ciclo                                                 |
|----------------------------------------------------------------------|----------------------------------------------------------------------------------------------------|--------------------------------------------------------------|-------------------------------------------------------------------------|
| 🕕 Please, you must s                                                 | pecify "Academic Title" or "Academic Title not                                                                                            | found"                                                       |                                                                         |
| Admission Title                                                      |                                                                                                    |                                                              |                                                                         |
| Enter the academic<br>course. In case of "F<br>(paid or delivered) t | title previously obtained or in progress of achi<br>Preparing for degree" (conditional admission),<br>he data of academic title obtained. | evement: this title must be<br>it will be necessary to integ | valid for the access to doctorate<br>rate into current application form |
| Graduated at UNIPA                                                   | Graduated at another Italian University                                                                                                   | Graduated abroad                                             | Preparing for degree                                                    |
| Academic Title                                                       |                                                                                                    |                                                              |                                                                         |
| University                                                           | ATENEO ESTERO \ FOREIGN UNIVERSITY                                                                                                    |                                                              |                                                                         |
| Degree Class                                                         |                                                                                                    |                                                              |                                                                         |
| Degree Grade                                                         | 100 /110                                                                                                    | ]                                                            |                                                                         |
| Cum Laude                                                            |                                                                                                    | -                                                            |                                                                         |
| Degree Date                                                          | 14/07/2015                                                                                                    |                                                              |                                                                         |
| Academic Title not found                                             |                                                                                                    |                                                              |                                                                         |
| Manually enter in the                                                | e space below the description of your degree,                                                                                             | if the previous research fiel                                | d has not produced any results                                          |
| Academic Title not found                                             | MASTER I                                                                                                    | NECONOMY                                                     |                                                                         |
| Type of place                                                        |                                                                                                    |                                                              |                                                                         |
| Select from combob                                                   | ox the Place                                                                                                    |                                                              |                                                                         |
| Type of place                                                        | Pos                                                                                                    | sto Riservato 🔹                                              |                                                                         |
| orward                                                               | Pos                                                                                                    | sto Ordinario                                                |                                                                         |
|                                                                      | Pos                                                                                                    | sto in Soprannumero                                          |                                                                         |

#### Click on Graduated abroad

#### Leave empty Academic Title

Choose default value "ATENEO ESTERO \ FOREIGN UNIVERSITY" for University

#### Leave empty Degree Class

Insert your Degree Grade value on Degree Grade field out of max value. (after "\" symbol)

#### Insert Degree Date

Insert in Academic Title not found field your degree. example "Master in Economy"

### Select Type of Place

- a) "Posto Ordinario" / "Ordinary Position" some with Sholarship, some not.
- b) "Posto Riservato" / "One Scholarshio Position to foreign applicants"
- c) "Posto in sovrannummero" /"supernumerary admission"
   Positions reserved to foreign people with special conditions. These positions are without scholarship. Please read Call for application.

After filling requested data, please click on Forward and go to step 3/5

| Passo 3/5: | Additional Information |
|------------|------------------------|
|            |                        |

| Fields marked with *                              | are mandatory                       |                          |                              |
|---------------------------------------------------|-------------------------------------|--------------------------|------------------------------|
| urther information about t                        | the Applicant                       |                          |                              |
| nown Foreign Language                             | *                                   |                          |                              |
| ublic Employee *                                  |                                     |                          | ۲                            |
|                                                   |                                     | Yes                      | No                           |
| esearch Fellow *                                  |                                     |                          | ۲                            |
|                                                   |                                     | Yes                      | No                           |
| INPS Fellowship *<br>Certified Disability > 66% * |                                     |                          | ۲                            |
|                                                   |                                     | Yes                      | No                           |
|                                                   |                                     |                          | ۲                            |
|                                                   |                                     | Yes                      | No                           |
| pplicant need                                     |                                     |                          |                              |
| Requiring an individualize                        | ad treatment *                      | Requiring personal acc   | istance *                    |
|                                                   |                                     |                          |                              |
| Yes                                               | No                                  | Yes                      | No                           |
| Requiring specialized tute                        | oring *                             | Requiring transportation | on and accompanying person * |
| •                                                 | ۲                                   |                          | ۲                            |
| Yes                                               | No                                  | Yes                      | No                           |
| Requiring technical speci                         | fic aids (if so, which ones) *      | Note technical aids      |                              |
| 0                                                 | ۲                                   |                          |                              |
| Yes                                               | No                                  |                          |                              |
|                                                   |                                     |                          |                              |
| Suffering certified dyslex                        | ia under Law n. 170 of 08/10/2010 * | Note dyslexia certificat | ion                          |
| 0                                                 | ۲                                   |                          |                              |
| Yes                                               | No                                  |                          |                              |
|                                                   |                                     |                          |                              |

Please insert your Known Foreign Language . Example English. This is a free field

Ignore warning message if displayed.

Verify datas inside "Further information about Applicant" and "Applicant need" boxes.

## When ready, click on **Forward** to jump to step 4/5

| <ul> <li>Allowed file format: PDF</li> <li>maximum size: Curriculum Vitae 15MB, Titles 5MB, INPS applicat<br/>research project 15MB, Copy of the disability certificate 2MB</li> </ul> | ion form copy 5MB, ID card co      | ру 2МВ, Сору | y of the   |
|----------------------------------------------------------------------------------------------------|------------------------------------|--------------|------------|
| Required Attachments File                                                                                                    | 25                                 |              |            |
| PDS - Autocertificazione piano di studi con esami sostenuti e voti 🔻 🛛                                                                                                    | cegli file Nessun file selezionato | Uploa        | d          |
|                                                                                                    |                                    |              |            |
| Attached files                                                                                                    | Uploading date                     | File size    | Operations |
| CDI-Copia documento in corso di validita' firmato.pdf                                                                                                    | 29/07/2015 13:15:58                | 0.08 MB      | × 0        |
| CVE-Curriculum Vitae Europass firmato.pdf                                                                                                    | 29/07/2015 13:15:52                | 0.08 MB      | 🗙 🚯        |
| PDS-Autocertificazione piano di studi con esami sostenuti e voti.pdf                                                                                                    | 29/07/2015 13:16:30                | 0.08 MB      | × 0        |
| PRRIC-Progetto di ricerca firmato.pdf                                                                                                    | 29/07/2015 13:16:13                | 0.08 MB      | × 📀        |
|                                                                                                    | 20/07/2015 12:16:22                | 0.09 MB      | Y 🔨        |

Through this form you will be able to upload 5 mandatory docs, all signed and in PDF format.

- 1) CDI copy of your identity card;
- 2) CVE Please use Annex A;
- 3) PDS list of your university exams with date and mark Please, declare them using Annex B;
- 4) PRRIC your research program you want carry out;
- 5) TIT list of your academic titles like University Degree, Masters and others certifications- Please, declare them using **Annex B**. Foreign citizes have to upload a copy of own university degree full of passed exams.

## Click on **Forward** to go to step 5/5

A form show all data provided. Click on **Confirmation** to validate all data.

| Attached files                                                        | Uploading date                  | File size     | Operations |
|-----------------------------------------------------------------------|---------------------------------|---------------|------------|
| DI-Copia documento in corso di validita' firmato.pdf                  | 29/07/2015 13:15:58             | 0.08 MB       | 0          |
| VE-Curriculum Vitae Europass firmato.pdf                              | 29/07/2015 13:15:52             | 0.08 MB       | 0          |
| DS-Autocertificazione piano di studi con esami sostenuti e voti.pdf   | 29/07/2015 13:16:30             | 0.08 MB       | 0          |
| RRIC-Progetto di ricerca firmato.pdf                                  | 29/07/2015 13:16:13             | 0.08 MB       | 0          |
| T-Autocertificazione titoli conseguiti o in fase di conseguimento.pdf | 29/07/2015 13:16:22             | 0.08 MB       | 0          |
|                                                                       | the Web" and thus it will not b | e nossible mo |            |

Click on **File Delivery** to complete and send your candidation.

| 2) R00-PROGETTAZIONE ARCHITETTONICA, TEORIA E TECNOLOGIA               |                     |           |            |
|------------------------------------------------------------------------|---------------------|-----------|------------|
|                                                                        |                     |           |            |
| 3) R01-STORIA DELL'ARTE E DELL'ARCHITETTURA                            |                     |           |            |
| ploaded Attachments                                                    |                     |           |            |
| Attached files                                                         | Uploading date      | File size | Operations |
| DI-Copia documento in corso di validita' firmato.pdf                   | 29/07/2015 13:15:58 | 0.08 MB   | 0          |
| VE-Curriculum Vitae Europass firmato.pdf                               | 29/07/2015 13:15:52 | 0.08 MB   | 0          |
| DS-Autocertificazione piano di studi con esami sostenuti e voti.pdf    | 29/07/2015 13:16:30 | 0.08 MB   | 0          |
| RRIC-Progetto di ricerca firmato.pdf                                   | 29/07/2015 13:16:13 | 0.08 MB   | 0          |
| IT-Autocertificazione titoli conseguiti o in fase di conseguimento.pdf | 29/07/2015 13:16:22 | 0.08 MB   | 0          |

Now you have completed your application. Good Luck!